### Calling User Portal – Priority Alert

**carrier.webex.com**/priority-alert-overview/

January 11, 2019

Home | End User Guides | Calling User Portal - Priority Alert

What you need to know:

Priority Alert is a premium User level feature that allows a User's phone to ring with a different cadence based on pre-defined criteria. This feature can be used as a way to quickly notify the User that a specific number is calling or when a call is from inside your group or outside your group.

#### IntroductionFeature PrerequisitesFeature Setupback to top

# Introduction

The criteria for each Priority Alert entry can be a list of up to 12 phone numbers or digit patterns, a specified time schedule, and a specified holiday schedule. All criteria (i.e. phone number and day of week and time of day) for an entry must be true for the phone to ring with a different tone.

Priority alert when enabled and configured will ring the end-user phone with a distinctive ring allowing the User to know that a specific person or group of people are calling within a specified time period.

### Feature Prerequisites/Restrictions

- Ten-digit numbers are required in the criteria settings.
- Supported station types: Premium User, Hosted Square Key, and Hosted PRI.

- Feature interaction/precedence:
  - Alternate Numbers Priority Alert has precedence over the Alternate Number feature. If an incoming call meets the active Priority Alert criteria, the alert type sent to the end-point will be Bellcore-dr2.
  - Hunt Group When a call to a Hunt Group is presented to a User in the Hunt Group, the User's Priority Alert service is inhibited. This means that any Priority Alert settings for the User are not applied to the call.
  - Call Center When a call to a Call Center is presented to a User in the Call Center, the User's Priority Alert service is inhibited. This means that any Priority Alert settings for the User are not applied to the call. If a customer wants to have a distinctive ring for calls from the Call Center, they should use the Call Center distinctive ring settings.
  - **Call Waiting** Priority Alert applies to waiting calls and applies distinctive ring per the defined criteria.
  - Remote Office If Remote Office is enabled, the Priority Alert feature is not applied on incoming calls.
  - **Shared Call Appearance** Priority Alert applies to all shared call appearance locations for the User. The shared endpoint must support the service.
  - **Simultaneous Ringing/Anywhere/Mobility** Priority Alert only applies to the main endpoint and not to secondary locations.

### Feature Setup

To setup the Priority Alert feature:

- 1. From the **Calling User Portal**, click the **Call Settings** page. Scroll down to **Priority Alerts**.
- 2. To enable **Priority Alert**, click on the toggle button to the right of the text. When it's enabled, it will turn to color from gray scale. To disable, click on the toggle button again, when disabled, it should change from color back to gray scale.
- 3. Select a pre-defined schedule from the drop-down menu and click **Add Schedule** Button.

**Please Note:** If you wish to create a new schedule, see the section the creating Schedules section.

| Q O Voicemail     | Incoming Calls Schedules Additional reatures                                                                                                    |
|-------------------|----------------------------------------------------------------------------------------------------|
| 📢 Call History    | Business Continuity If your phone is not connected to the network for any reason - such as power outage, network issues, etc. you can forward incoming calls to a specific phone number. |
| ố Call Settings 1 | Priority Alert     Ring your phone with a distinctive ring when predefined criteria are met, such as phone number or date/time.                                                          |
|                   | Apply a predefined schedule. You can add schedules by going to the Schedules tab                                                                                                    |
| Directory         | Every Day All Day , Add Schedule ?                                                                                                    |
|                   |                                                                                                    |
| My Apps           | Selectively Accept Calls Accept calls Accept calls at specific times from specific callers.                                                                                              |
|                   | Selectively Reject Calls Reject calls at specific times from specific callers.                                                                                                    |
|                   | Selectively Forward Calls Selectively Forward Calls (This setting will take presedence over Call Forwarding,                                                                             |
|                   |                                                                                                    |
|                   |                                                                                                    |
|                   | Cancel Bave                                                                                                    |
|                   |                                                                                                    |

Click image for large view  $\oint$ 

- 4. The **Apply a Schedule** box should appear.
- 5. Make sure your "When" field shows which schedule you currently want to add a **Priority Alert** to.
- 6. Select the numbers for this specific alert. You can either chose Any Phone Number (to get alerts for all calls) or Select Phone Numbers (to get alerts for specific calls).

| Q.C <sup>®</sup> Voicemail | Incoming Calls Schedules Additional Features                                                                                                    |
|----------------------------|----------------------------------------------------------------------------------------------------|
| Call History               | Business Continuity If you have a spee Apply a Schedule ×                                                                                                    |
| (ᢕૢૢૢૢૺ) Call Settings     | Priority Alert Carter and Carter and Carter |
| Directory                  | Apply a predefined schedule. You can add schedules by g And Calls from Select Phone Numbers                                                                                                    |
| My Apps                    | Any Private Number  Set number                                                                                                    |
|                            | New Event                                                                                                    |
|                            | Selectively Accept Calls Acce                                                                                                    |
|                            | Belectively Repect Calls III Repect Calls III Appendix Calls at appendix times from specific callers.                                                                                                    |
|                            | Cancel Save                                                                                                    |
|                            |                                                                                                    |

#### Click image for large view 🗩

- 7. If Select Phone Numbers is selected, you have several options for you to choose:
- **Any Private Number:** All numbers coming from a private number will be alerted with a distinctive ring.
- Any Unavailable Number: All unavailable numbers will be alerted with a distinctive ring.
- A Single Number: Input a valid telephone number in which you would like to be alerted with a distinctive ring.
- Next, select to be alerted or not.

• Click the Save button. Your Priority Alert should show in the Priority Alert area.

| Voicemail     | Incoming Calls Sch           | nedules .         | Additional Features                                                                                                    |     |
|---------------|------------------------------|-------------------|----------------------------------------------------------------------------------------------------|-----|
| Call History  | Business Continuity          | ۲                 | If your phone is not connected to the network for any reason - such as power outage, network issues, etc. you can forward incoming calls to a specific phone number. |     |
| Call Settings | Priority Alert               | -                 | Ring your phone with a distinctive ring when predefined criteria are met, such as phone number or date/time.                                                         |     |
|               | Apply a predefined schedule. | . You can add scł | hedules by going to the Schedules tab                                                                                                    |     |
|               | Summer Hours                 | [                 | Add Schedule 🧿                                                                                                    |     |
| M My Apps     |                              |                   |                                                                                                    |     |
|               |                              |                   |                                                                                                    |     |
|               | New Event                    |                   | Specific Numbers                                                                                                    | 1 × |
|               |                              |                   |                                                                                                    |     |
|               | Selectively Accept Calls     |                   | Accept calls at specific times from specific callers.                                                                                                    |     |
|               |                              |                   |                                                                                                    |     |
|               |                              |                   |                                                                                                    |     |

Click image for large view  $\oint$ 

# Adding a New Schedule

Schedules allow you to apply specific call settings at different times of the day or week.

- 1. From the **Calling User Portal**, click the **Call Settings** page.
- 2. Click the **Schedules** tab.

| Q.O Voicemail | Incoming Calls                                                                                         |                                                                         |
|---------------|----------------------------------------------------------------------------------------------------|-------------------------------------------------------------------------|
| Call History  | Schedules allow you to apply specific call settings at different tim<br>and turn on 'Apply Schedules.' | es of the day or week. To use schedules, go to individual call settings |
| Call Settings | My S                                                                                                   | chedules                                                                |
|               | ▲ test                                                                                                 | ۵                                                                       |
|               | Corporat                                                                                               | e Schedules                                                             |
|               | ▲ AUTOATTENDANT-BUSINESS-HOURS                                                                         |                                                                         |
|               |                                                                                                    |                                                                         |
|               |                                                                                                    |                                                                         |
|               |                                                                                                    |                                                                         |
|               |                                                                                                    |                                                                         |
|               |                                                                                                    |                                                                         |

Click image for large view 🗩

- 3. Enter the **Schedule Name**.
- 4. Select the appropriate **Start Date/Time** and **End Date/Time**. If applicable, mark **All Day Event** or **Repeat**.

#### 5. Click **Save**.

| Q.O Voicemail         | Incoming Calls Schedules Additional Features                                                                                                    |
|-----------------------|----------------------------------------------------------------------------------------------------|
| Call History          | Schedules allow you to apply specific call settings at different times of the day or week. To use schedules, go to individual call settings and turn on "Apply Schedules."                                                                                                    |
| រ៍្រ៊ុំ Call Settings | New Schedule ®                                                                                                    |
| Directory             | Standale Name*     3       Stant Date     10                                                                                                    |
| ₩ Му Арря             | COTP<br>A UTOATTENDANTBUSINESS-HOURS  Superior  Autoattendant-Business-Hours  Complexity  Superior  Superior |
|                       |                                                                                                    |

#### Click image for large view 🗩

Copyright© 2018 Cisco Systems, Inc. All rights reserved.